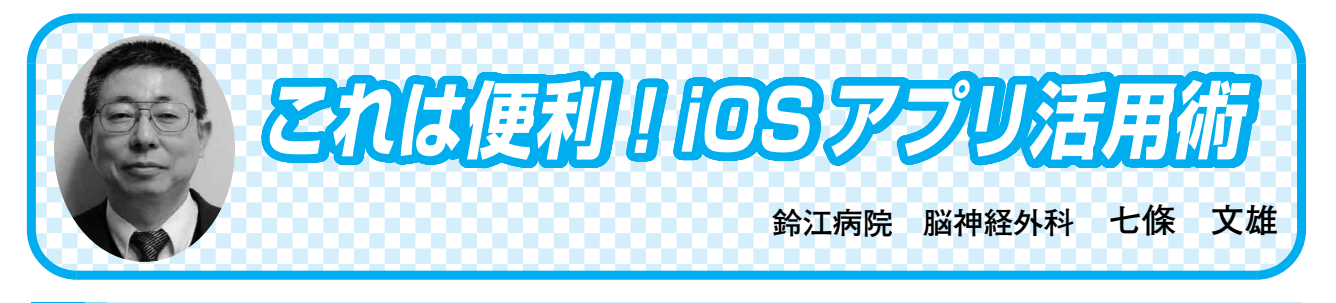

# 2> Cardiograph

## はじめに

今回は、iOS 機器 (iPhone もしくは iPad) および、Macintosh のカメラ機能を利用した 脈拍記録用のアプリ (App) を紹介する。

### 1. App のダウンロード

この App は、インターネットを介して 『Cardiograph』で検索すれば、容易に見つ かるはずである。iOS機器用のAppは【iTunes】 から、Macintosh 用の App は【App Store】 からダウンロード可能である。価格はそれぞ れ200円で、iPhone と iPad は、共通の Apple ID であれば、追加課金なく共用可能である。 Macintosh 版も使用する場合には、別個に購 入してダウンロードする必要がある。図1に は App のアイコンと QR コード(二次元バー コード)も表示しているので、QR コードリー ダーを利用して App をダウンロードするこ とも可能である。

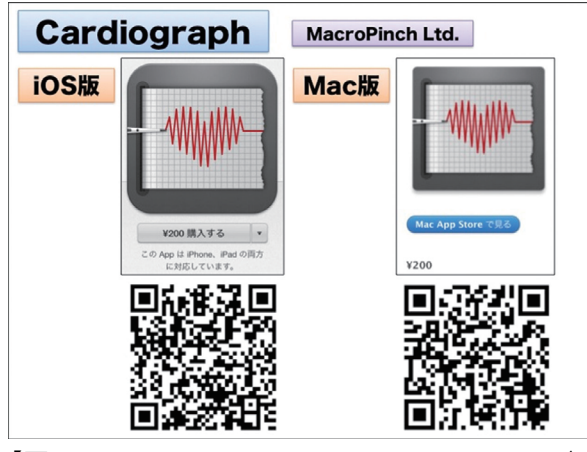

【図1:Cardiograph のアイコンと QR コード (二 次元バーコード)】

- 2.本 App の特徴
- 1)本体カメラのレンズ面に指先を当てるだ けで脈拍数と不整脈のリズム記録が可能。
- 2)症例毎に記録可能。すなわち、自分自身、 ご家族、患者さんとわけて記録可能。記 録には、時間と場所(地図)も同時に登 録される。
- 3)過去の記録が、症例毎に履歴として閲覧 可能。
- 4) 履歴欄では、記録場所(地図)からの検 索も可能。
- 3. 具体的な使用方法
- 1) 起動
   本 App のアイコンをタップすると、App が起動される(図2)。
- 2) 使用方法

詳細な使用方法を閲覧したい方は、App 内の【詳細情報】→【使用方法】へとタッ プしていくと閲覧可能である。さらに、

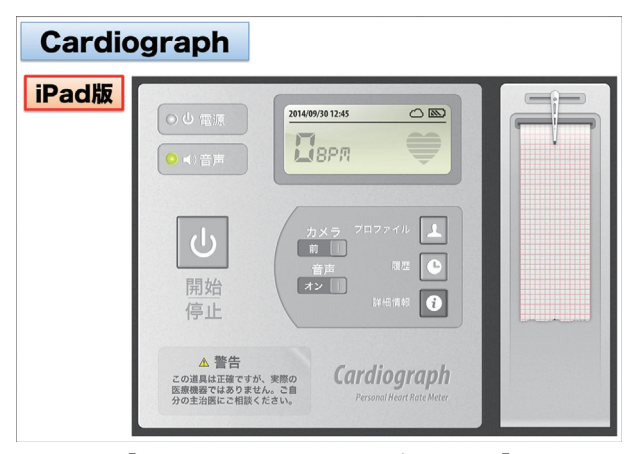

【図2:Cardiographの起動画面】

タップにより【使用方法】→【クイックス タート】→【対話型チュートリアルを再生 する】と進めていくと(図3)、簡易説 明がステップ毎に表示される(図4に一 部を表示)。

- プロファイルの設定
   App 画面中央の【プロファイル】ボタンをタップし、被験者を選択(タップ)
   するか、新規に被験者を作成する(図5)。
- 4)使用カメラの設定
  iOS機器では、カメラは前面と後面に2
  機ついている。Appの画面中央の【カメ
  ラ】ボタンで、ボタンを横にスライドさせて【前】か【後ろ】を決定する(図6)。
- 5) 脈拍測定

カメラのレンズ面に軽く指先をあて、

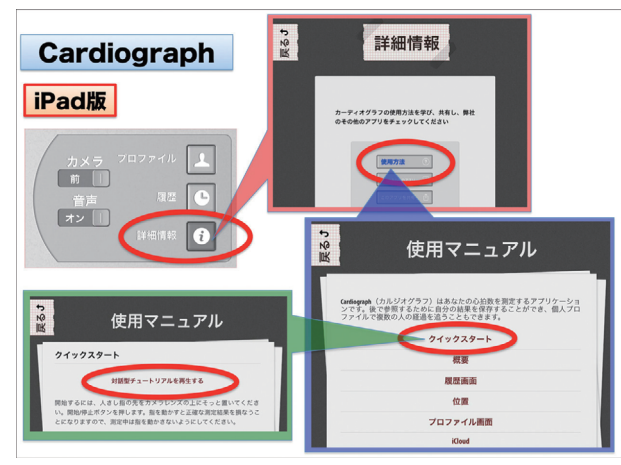

【図3: App の使用方法の見方1】

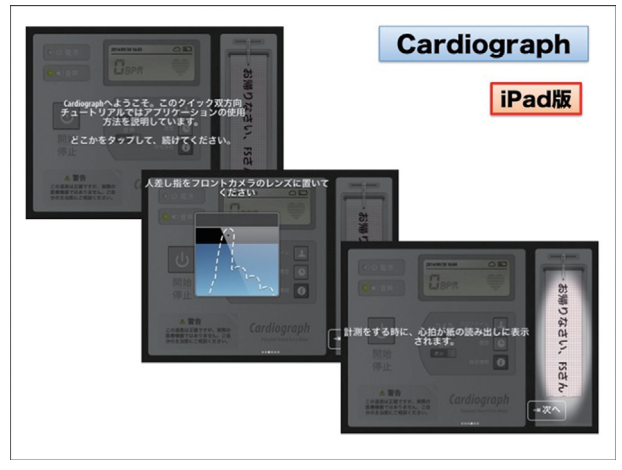

【図4: App の使用方法の見方2】

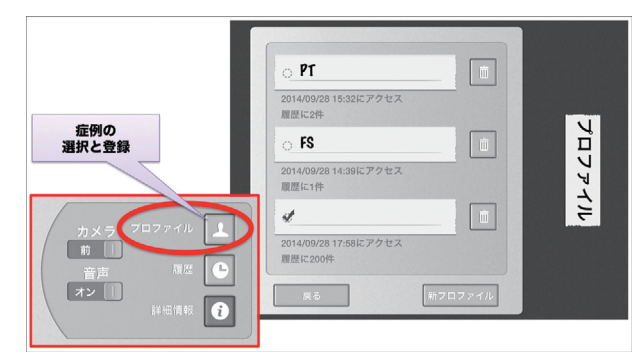

【図5:プロファイルの選択と登録】

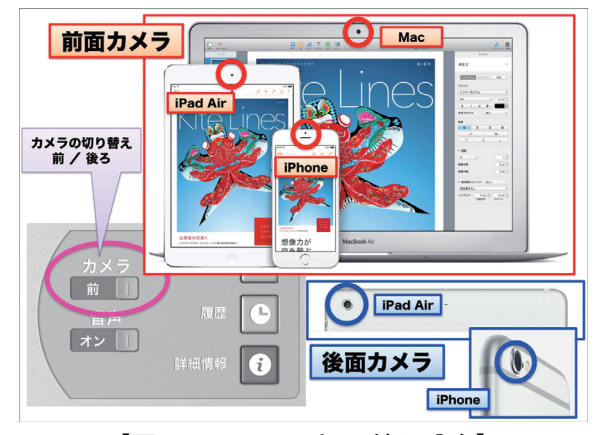

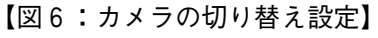

App 中央左の【開始/停止】ボタンを タップすると、計測が開始される(図7)。

 記録データの自動同期(シンクロナイズ) iOS 機器および Mac の『Cardiograph』 を同一の Apple ID で購入した場合、 iCloud を介してデータが自動同期され る(後からでも iCoud の設定画面でマ ニュアル設定も可能)。個人の具体的な 利用法としては、ジョギング、散歩、ド

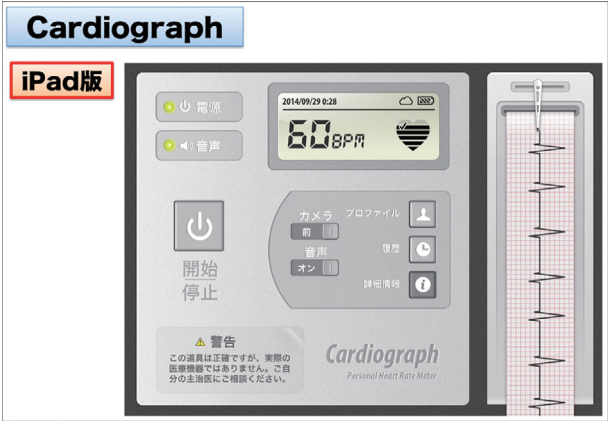

【図 7 :脈拍記録例】

ライブ中などに不整脈を感じた時、手元のiPhoneを利用して脈拍を記録する。
すると、時間と場所のデータも含めて、
即座にiPadや Macへもデータが自動送信(自動更新)される(図8)。

### 7) 記録データの消去法

【履歴】画面にて、脈波データを右にス ライドすると【削除】ボタンが表示され る。これをタップするとデータは即座に 削除される(図9)。

8)地図データからの検索(図10) 【履歴】画面にて、右上の【地図】ボタンをタップすると、地図が表示される。 この地図は、通常の地図画面操作と同様に、指で拡大・縮小・移動ができ、地図上の赤色のピンマークをタップすると、

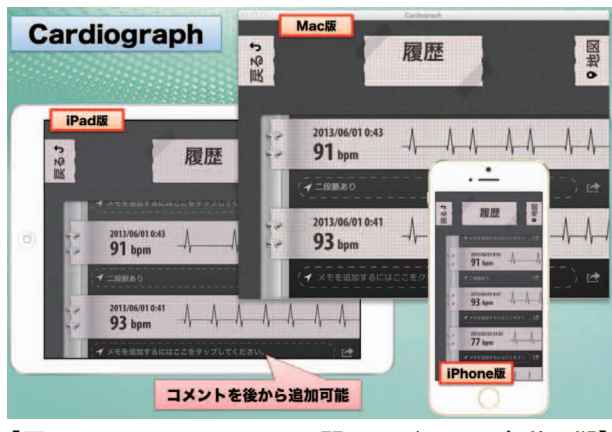

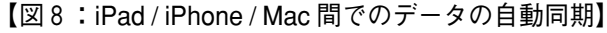

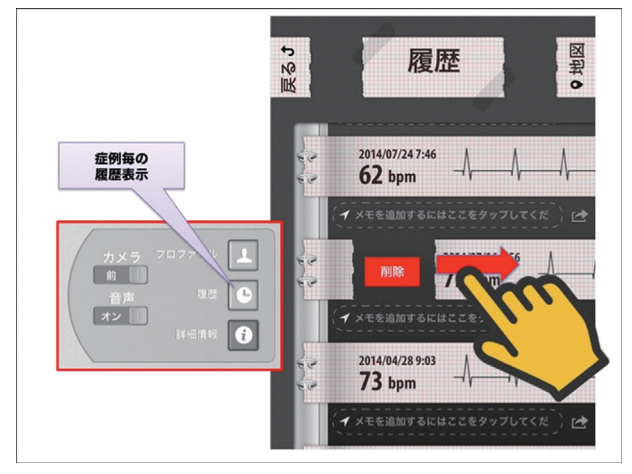

【図9:データの削除方法】

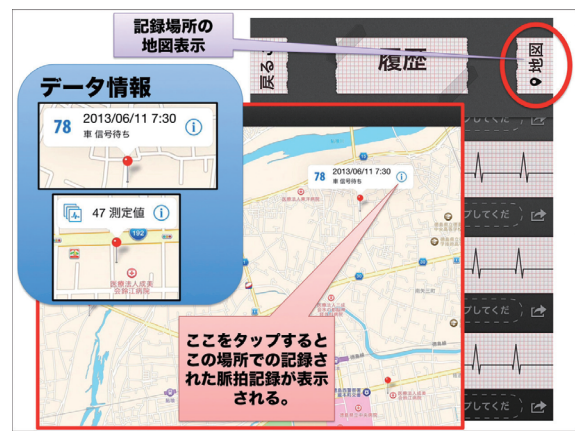

【図10:地図データからの検索】

測定データの情報が表示される。この表 示には2種類の表記法があり、データ数 が1個の場合は、脈拍数と記録日が、2 個以上の場合は、測定データ数が表示さ れ、いずれも、右端のiマークをタップ すると、実際の測定データが表示される。

9) リズムの記録

脈拍数の記録ができる App は、他にも 散見されるが、本 App の特徴は、症例 毎にリズム自体の記録ができる点であ る。更に必要に応じて、後からコメント を入力することも可能である。実際の記 録(図8)を見てみると、0時41分には 脈拍が93/分でリズムは整であったもの が、0時43分には脈拍は91/分と変化は なかったが、リズムが二段脈に変化して いる。この様に、不整脈を有するユーザ にとっては、本 App は非常に有用な App と思われる。

#### おわりに

2015年にはウェアラブルデバイスとして、 アップル・ウォッチの発売が予定されてい る。このアップル・ウォッチには三つのテー マとして、「時計」、「コミュニケーション」、 「健康とフィットネス」が謳われている。「今 回紹介した App が、アップル・ウォッチに も対応できるか否か?」今後が楽しみである。